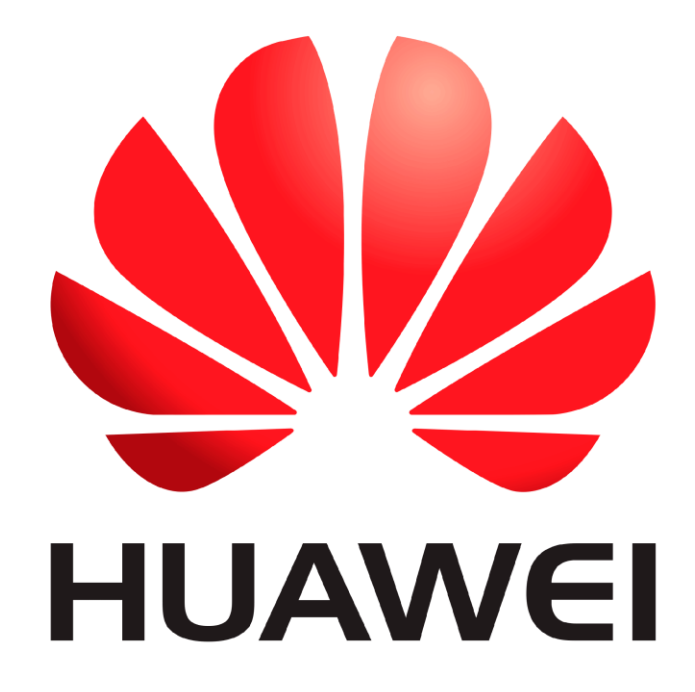

# Huawei Qualcomm – Flash Firmware by DTpro team

# Now is possible Flash Stable Firmwares in Huawei Qualcomm

Writing Bootloader repair File...

#### **RUN Qualcomm Module**

| Device<br>Speed 115200 VXBoof Autc VIype Norr EDL V<br>Brand Auto-Det Select Loadel & Xiaomi Info I Boot<br>Select Raw File Select Patch III wipe imei Skip Au | RESET EFS |
|----------------------------------------------------------------------------------------------------|-----------|
| Partition     Size     Start Address     Fi                                                                                                    | lename    |
|                                                                                                    |           |
|                                                                                                    |           |
|                                                                                                    |           |
|                                                                                                    |           |
|                                                                                                    |           |

### In Brand Option : Select Huawei and Honor Devices | e-Token Authentication

| Registered TO      |                   |                               |                      |                                            |                                                                                                    |                                                                                                    |                                                                                   | Menu                                        | _ ×                                               |
|--------------------|-------------------|-------------------------------|----------------------|--------------------------------------------|----------------------------------------------------------------------------------------------------|----------------------------------------------------------------------------------------------------|-----------------------------------------------------------------------------------|---------------------------------------------|---------------------------------------------------|
| Qualcomm Partition | Factory Partition | Android General               |                      |                                            |                                                                                                    |                                                                                                    |                                                                                   |                                             |                                                   |
|                    |                   |                               |                      | Device<br>Speed<br>Brand<br>Select<br>QCOM | Auto-Det V<br>Auto-Detect<br>Viaomi Devic<br>Huawei and<br>Nokia HMD<br>Vivo Devices<br>Sharp Device | (Bool Autc<br>Select Loade<br>es   e-Token Au<br>Honor Devices<br>Smartphone Do<br>  Non Authent<br>is   Non Authen | Type Norr  Xiaomi Ir Athentication I e-Token Auther evices   Non Auther ntication | EDL CRE                                     | SET EFS<br>Frp Erasi<br>fo Help<br>JBL temp<br>ne |
| 4                  | ্রিদলাব           | omm    Vivo    Notifa    Sama | Luce    Huswell    4 | Model F                                    | Honor 50 lite<br>Special Task<br>회 및 ZUE    나당    있                                                  | [NewtonH] 👻<br>QR QV<br>Izomi    Atithan                                                                            | repair Network                                                                    | Slot Boot [FB<br>ID Erase<br>der Unlock   A | ] Identify<br>Write                               |

### In Xboot Option : Select your Model

| Registered TO     Qualcomm Partition Factory Partition Android General | Menu 👻 😑 🗙                                                                                                    |
|------------------------------------------------------------------------|----------------------------------------------------------------------------------------------------|
|                                                                        | Device       RESET EFS         Speed       115200       XBool Hon       Type Norr       EDL       Frp Erase         Brand       Huawei       Sei       Honor X8 [TFY-???]         Honor X7 [CMA-???]       Honor X7 [CMA-???]         Honor X8 (ANV-???)       Honor X30 4G [ANV-???]         Huawei Nova 8i [NEN-???]       Huawei Nova 9 [NAM-???]         Wuawei Nova 9 PRO [REE-???]       Huawei Nova 9 PRO [REE-???]         Huawei Hinova9 Pro [Hebe-BD??]       Huawei Hinova9 Pro [Hebe-BD??]         Huawei Nova 9 SG (RBN-???)       Honor X8 5G (RBN-???)         Honor X8 5G (RNY-AN00)       Honor X8 5G (ANY-AN00)         Honor S0 pro (RNA-???)       Magic 5 lite (RMO-???) |
|                                                                        | Model Honor 50 lite [NewtonH] ▼ repair Network] Slot Boot [FB] Identify<br>Special Task QR QW rebrand ID Erase Write<br>MuSicula [Faddomynasat]]<br>Activat OUAL COMM pro Softw HardWare ID : CD658-5CE11-85297-ED                                                                                                    |

### In Type Select : Advanced Flasher | MultiRaw

|   | <b>^</b> | Device<br>Speed 115200<br>Brand Huawei<br>Select Raw File<br>QCOMM pro el | XBootHon<br>Select Loa<br>Select Patch | Type Norr V EDL<br>dei Normal Single<br>Encrypted<br>Advanced Mu<br>Wype med Mu<br>XWriter Mi Fla | RESET EFS<br>Frp Erase<br>Raw     |
|---|----------|---------------------------------------------------------------------------|----------------------------------------|---------------------------------------------------------------------------------------------------|-----------------------------------|
|   |          | C Partition                                                               | Size                                   | Start Address                                                                                     | Eilename                          |
| 4 | ×        | Model Honor 50                                                            | lite [NewtonH]                         | v repair Network Slot                                                                             | Boot (FB) Identify<br>Erase Write |

## Connect your Device in Qualcomm Mode [EDL]

| 着 Administrador de dispositivos             | _ | ×   |
|---------------------------------------------|---|-----|
| Archivo Acción Ver Ayuda                    |   |     |
|                                             |   |     |
| V 🗄 DESKTOP-CQ3UHFJ                         |   |     |
| > 🏣 Adaptadores de pantalla                 |   |     |
| > 🚽 Adaptadores de red                      |   |     |
| > 🔊 Baterías                                |   |     |
| > 🚯 Bluetooth                               |   |     |
| > 👰 Cámaras                                 |   |     |
| > 🚍 Colas de impresión                      |   |     |
| > 📑 Componentes de software                 |   |     |
| > 🍇 Controladoras de almacenamiento         |   |     |
| V Controladoras de bus serie universal      |   |     |
| > 🏣 Dispositivos del sistema                |   | 1   |
| > 👖 Entradas y salidas de audio             |   |     |
| > 💻 Equipo                                  |   |     |
| > 🎽 Firmware                                |   |     |
| > 🛄 Monitores                               |   |     |
| > II Mouse y otros dispositivos señaladores |   |     |
| > Procesadores                              |   | - 1 |
| 🗸 🚔 Puertos (COM y LPT)                     |   |     |
| 🛱 Qualcomm HS-USB QDLoader 9008 (COM17)     |   |     |
| > 🥅 Teclados                                |   |     |
| > 🕳 Unidades de disco                       |   |     |
|                                             |   |     |

| Now   pressing the button with the folder icon marked in re |
|-------------------------------------------------------------|
|-------------------------------------------------------------|

| Registered TO                                                                                |                              |                             |                    | Menu 🔻 😑 🗙                          |
|----------------------------------------------------------------------------------------------|------------------------------|-----------------------------|--------------------|-------------------------------------|
| Qualcomm Partition Factory Partition Android General                                         | Device                       |                             | •                  | RESET EFS                           |
|                                                                                              | Speed 115200<br>Brand Huawei | × XBoot Hon ×               | Type Adva V EDI    | Frp Erase                           |
|                                                                                              | Select Firmware Fold         | ler Single or Multi Raw     | 🕞 🎚 wipe imei 👃    | Skip Auth / UBL temp                |
|                                                                                              | QCOMM pro                    | eMMc partition              | XWriter Mi Fla     | ish                                 |
|                                                                                              | or Partition                 | Size                        | Start Address      | 🧱 Filename                          |
|                                                                                              |                              |                             |                    |                                     |
|                                                                                              |                              |                             |                    |                                     |
| ▼<br>▲                                                                                       | Model Honor 5                | 0 lite [NewtonH]<br>Task QR | QW rebrand ID      | t Boot [FB] Identify<br>Erase Write |
| MEI repain   Mil account    Flash    Format    Distable RSA    raset EFS    DownStade    Fad | toyaaa)                      |                             |                    | T <sup>e</sup>                      |
| eMMC UFS S www.eMMC-Software Nobo NO Credits   No Extra Pack                                 | Activat QUAL                 | LCOMM pro Softw             | w HardWare ID : CD | 65B-5CF11-85297-ED                  |

# Wait for the windows to open with to select the Firmware Folder!

| Registered TO                                                                                                    | Menu 👻 📃 🗶                                                                                                    |
|----------------------------------------------------------------------------------------------------|----------------------------------------------------------------------------------------------------|
| Qualcomm Partition Factory Partition Andr<br>Seleccionar carpeta<br>Raí2:<br>Documentos<br>Este equipo<br>Escritorio | Escritorio<br>Mago<br>Este equipo<br>Bibliotecas<br>Red<br>Panel de control<br>Papelera de reciclaje<br>Advanced IMEI Generator v1.00<br>cert octuplus<br>easy j tag<br>preloader_k65v1_64_bsp<br>repairBootloader[TFV]<br>10.zip<br>a42.zip |
| Augusti Marianes () Malei negenin () Autoessennin () Florin (                                                        | ✓ Aceptar 🗙 Cancelar                                                                                                    |
|                                                                                                    |                                                                                                    |
| eMMC[UFS S   www.eMMC-Software   Nobo   NO Credits   No Extra                                                        | a Pack Activat   QUALCOMM pro Softw   HardWare ID : CD65B-5CF11-85297-ED                                                                                                    |

#### please locate the folder with the firmware and select it! and press the Ok Button!

### Please wait while it loads all the information into the Firmware!

| Registered TO                                                                            |                             |                      |                              | Menu 👻 💻           | x     |
|------------------------------------------------------------------------------------------|-----------------------------|----------------------|------------------------------|--------------------|-------|
| Qualcomm Partition Factory Partition Android General                                     |                             |                      |                              |                    |       |
|                                                                                          | Device                      |                      | <b>*</b>                     | RESET EFS          | 5     |
|                                                                                          | Speed 115200 🔻              | XBool Hon            | 🔻 Type 🛛 Advi 👻 🛛 ED         | L 💎 🗌 Frp E        | rase  |
|                                                                                          | Brand Huawei                | Select Loa           | adei 🔏 Xiaomi Info           | 🚺 Boot-Info 📕      | elp   |
|                                                                                          | Select Firmware Folder Si   | ngle or Multi Raw    | 🕞 👖 wipe imei 👗              | Skip Auth / UBL te | emp   |
|                                                                                          | QCOMM pro eM                | Mc partition         | XWriter Mi Fl                | ash                | _     |
|                                                                                          | 🍐 Partition                 | Size                 | Start Address                | 🛃 Filename         |       |
|                                                                                          | 🗹 성 PrimaryGPT              | 240 bytes            | 0x0                          | gpt_main0.bin      |       |
|                                                                                          | 🖌 👌 ssd                     | 80 bytes             | 0x6                          | N/A                |       |
|                                                                                          | 🗹 성 persist                 | 320 KB               | 0x8                          | N/A                |       |
|                                                                                          | 🗹 👌 nvme                    | 50 KB                | 0x8200                       | N/A                |       |
|                                                                                          | 🗹 🙆 misc                    | 20 KB                | 0x9480                       | N/A                |       |
|                                                                                          | 🖌 🙆 bsp_info                | 10 KB                | 0x9992                       | N/A                |       |
|                                                                                          | 🗹 👌 reserved0               | 79.69 KB             | 0x10248                      | N/A                |       |
|                                                                                          | 🗹 성 oeminfo                 | 640 KB               | 0x12288                      | N/A                |       |
|                                                                                          | 🔽 성 bootfail_i              | 80 KB                | 0x28672                      | N/A                |       |
|                                                                                          | Z A rrecord                 | 80 KB                | 0v30720                      | Ν/Δ                |       |
|                                                                                          | Madal Honor 50 lit          | ta NautanHI          | - Fanair Natiwarki Cla       | + Root [ER] Ident  |       |
|                                                                                          |                             |                      | Tepan Network Sic            |                    |       |
| 4                                                                                        | Special Tas                 |                      | QW rebrand ID                | Erase              | e ) ) |
| Uniteda   AUGH   Fry ansis   Pile) repetir DestFilik phones   IkiP) repetir   kil accoun | t) Fladio (Francist) Olisia | abile (281A)  ) vera | al GFS    ChowinGirada    Fa | (isserves)         |       |
|                                                                                          |                             |                      |                              |                    |       |
|                                                                                          |                             |                      |                              |                    |       |
| MMC[UFS S   www.eMMC-Software   Nobo   NO Credits   No Extra Pa                          | ck Activat   QUALCO         | MM pro Soft          | w   HardWare ID : CI         | 065B-5CF11-85297-  | ED    |

#### Once the Firmware is loaded - press the Write button!

| Qualcomm Partition Eactory Partition Android General                                                                                                    |                                          |                   |                          |                    |          |
|----------------------------------------------------------------------------------------------------|------------------------------------------|-------------------|--------------------------|--------------------|----------|
| 12/20/2023 3:21:07 PM - Checking Connected Devices<br>12/20/2023 3:21:08 PM - Device @COM26;<br>12/20/2023 3:21:08 PM - Switching Phone Mode<br>12/20/2023 3:21:08 PM - Comunicating | Device<br>Speed 115200 -<br>Brand Huawei | XBoot Hon         | ▼ Type Adva ▼ ED<br>adei | C RESET EF         | S<br>Era |
| 12/20/2023 3:21:08 PM - SERIAL : 2BC81FB7<br>12/20/2023 3:21:08 PM - MSM_HW_ID : 001B80E1                                                                                            | C:\Users\Mago\Desktop\                   | repairBootloaderI |                          | Skip Auth / UBL t  | am       |
| 12/20/2023 3:21:08 PM - OEM PK HASH:1 : 1816101F1302CF634F7002490E67<br>12/20/2023 3:21:08 PM - OEM PK HASH:2 : 34F5FCDE05A7EAFF5BA7029AA0I                                          |                                          |                   |                          | Skip Autri / OBL t | en       |
| 12/20/2023 3:21:08 PM - SBI : 00000000<br>12/20/2023 3:21:08 PM - Writing Flash-Boot Loader                                                                                          | Ratition                                 | Mc partition      | XWriter Mi Fi            | asn Eilename       | -        |
| 12/20/2023 3:21:12 PM - Setting Config                                                                                                    | Partition                                | 240 butes         | Ov0                      | ant main0 hin      | 1        |
| 12/20/2023 3:21:15 PM - Memory lype : eMMC<br>12/20/2023 3:21:15 PM - Write Buffer : 1048576                                                                                         |                                          | 240 bytes         | 0x0                      | gpt_mamo.bm        |          |
|                                                                                                    | 2 A nersist                              | 320 KB            | 0x8                      | N/A                |          |
|                                                                                                    |                                          | 50 KB             | 0x8200                   | N/A                |          |
|                                                                                                    |                                          | 20 KB             | 0x9480                   | N/A                |          |
|                                                                                                    | V bsp info                               | 10 KB             | 0x9992                   | N/A                |          |
|                                                                                                    | reserved0                                | 79.69 KB          | 0x10248                  | N/A                |          |
|                                                                                                    | 🖌 🔏 oeminfo                              | 640 KB            | 0x12288                  | N/A                |          |
|                                                                                                    | 🔽 🚺 bootfail_i                           | 80 KB             | 0x28672                  | N/A                |          |
|                                                                                                    | 🔽 🕺 rrecord                              | 80 KB             | 0v30720                  | Ν/Δ                |          |
| ۰<br>۲                                                                                                    | Model Honor 50 li                        | te [NewtonH]      | v repair Network! Slo    | t Boot [FB] Iden   |          |

# Please Wait..... | Writing Firmware

| vice<br>eed 115200<br>rand Huawei<br>Users/Mago/Desktop/r<br>COMM pro eMI<br>Partition<br>Partition                                                                                                    | XBoot Hon<br>Select Loa<br>epairBootloader<br>Mc partition | Type Adva V EDI<br>adel Xiaomi Info<br>Wipe imei<br>XWriter Mi Fla<br>Start Address                                                                                    | RESET EF      Frip E      Skip Auth / UBL to      Sh      Filename                                                                                                    |
|----------------------------------------------------------------------------------------------------|------------------------------------------------------------|----------------------------------------------------------------------------------------------------|----------------------------------------------------------------------------------------------------|
| eed 115200 v<br>rand Huawei<br>\Users\Msgo\Desktop\r<br>COMM pro eMI<br>Partition<br>W PrimaryGPT                                                                                                    | XBool Hon<br>Select Loa<br>epairBootloader<br>Mc partition | <ul> <li>▼ Type Adva ▼ EDI</li> <li>adei          Xiaomi Info</li> <li>▷          wipe imei         XWriter Mi Fla</li> <li>O Start Address</li> </ul>                 | L Trp E<br>Boot-Info<br>Skip Auth / UBL tr<br>ash                                                                                                    |
| August Huawei                                                                                                    | Select Loa epairBootloader[ Mc partition     Size     Size | idei 🔏 Xiaomi Info                                                                                                    | ( Boot-Info<br>Skip Auth / UBL t<br>ash<br>Filename                                                                                                    |
| Users/Mago/Desktop/r<br>COMM pro eMI<br>Partition<br>W PrimaryGPT                                                                                                    | epairBootloader[<br>Mc partition                           | XWriter Mi Fla                                                                                                    | Skip Auth / UBL t<br>ash                                                                                                    |
| OMM pro eM<br>Partition                                                                                                    | epairBootloader[<br>Mc partition                           | XWriter Mi Fla                                                                                                    | Skip Auth / UBL t<br>ash<br>Rilename                                                                                                    |
| COMM pro eMI<br>Partition                                                                                                    | Mc partition                                               | XWriter Mi Fla                                                                                                    | ash 🚼 Filename                                                                                                    |
| Partition                                                                                                    | Size                                                       | Start Address                                                                                                    | ash<br>🛃 Filename                                                                                                    |
| Partition                                                                                                    | Size                                                       | 📀 Start Address                                                                                                    | 🚼 Filename                                                                                                    |
| 👌 PrimaryGPT                                                                                                    | 240 1-4-1                                                  |                                                                                                    |                                                                                                    |
| and a second second sec | 240 bytes                                                  | 0x0                                                                                                    | gpt_main0.bin                                                                                                    |
| 🚺 ssd                                                                                                    | 80 bytes                                                   | 0x6                                                                                                    | N/A                                                                                                    |
| 👌 persist                                                                                                    | 320 KB                                                     | 0x8                                                                                                    | N/A                                                                                                    |
| 👌 nvme                                                                                                    | 50 KB                                                      | 0x8200                                                                                                    | N/A                                                                                                    |
| 🙆 misc                                                                                                    | 20 KB                                                      | 0x9480                                                                                                    | N/A                                                                                                    |
| 🙆 bsp_info                                                                                                    | 10 KB                                                      | 0x9992                                                                                                    | N/A                                                                                                    |
| 🙆 reserved0                                                                                                    | 79.69 KB                                                   | 0x10248                                                                                                    | N/A                                                                                                    |
| oeminfo                                                                                                    | 640 KB                                                     | 0x12288                                                                                                    | N/A                                                                                                    |
| bootfail_i                                                                                                    | 80 KB                                                      | 0x28672                                                                                                    | N/A                                                                                                    |
| A rrecord                                                                                                    | 80 KB                                                      | 0v30720                                                                                                    | Ν/Δ                                                                                                    |
| (                                                                                                    |                                                            |                                                                                                    |                                                                                                    |
|                                                                                                    | odel Honor 50 lit                                          | onvme     50 KB       misc     20 KB       bsp_info     10 KB       reserved0     79.69 KB       oeminfo     640 KB       bootfail_i     80 KB       rrecord     80 KB | Solution         Solution         Solution |

### Firmware Written Correctly!

| Registered to                           |                                                                                                    |                                                                                                    |                                |                      | inclus            |     |
|-----------------------------------------|----------------------------------------------------------------------------------------------------|----------------------------------------------------------------------------------------------------|--------------------------------|----------------------|-------------------|-----|
| ualcomm Partition                       | Factory Partition Android General                                                                                                    |                                                                                                    |                                |                      |                   |     |
| 12/20/2023 3:21:54                      | PM - Writing., backupgpt From : NUM_DISK_SECTORS-5                                                                                                    | Device                                                                                                    |                                | <b>v</b> )           | RESET EF          | s   |
| 12/20/2023 3:21:56                      | PM - Writing primarygpt From : 0 To : 6;                                                                                                    | Speed 115200 -                                                                                                  | XBoot Hon                      | Type Advi T FD       |                   | Er  |
| 12/20/2023 3:21:58                      | PM - Writing., backupgpt From : NUM_DISK_SECIORS-5                                                                                                    |                                                                                                    |                                |                      |                   | - ' |
| 12/20/2023 3:22:00                      | PM - Writing., primarygpt From : 010 : 6;<br>PM - Writing., backungpt From : NUM DISK SECTORS-5                                                                                                    | Brand Huawei                                                                                                    | <ul> <li>Select Loa</li> </ul> | adei 📖 🔏 Xiaomi Info | 🔰 Boot-Info 📑     | ē   |
| 12/20/2023 3:22:04                      | PM - Writing., primarygpt From : 0 To : 6;                                                                                                    | (                                                                                                    |                                |                      |                   |     |
| 12/20/2023 3:22:06                      | PM - Writing rpm_a From : 6 To : 128;                                                                                                    | C:\Users\Mago\Desktop\                                                                                          | repairBootloader[]             | 🗠 📕 wipe imei 💧      | Skip Auth / UBL t | je  |
| 12/20/2023 3:22:08                      | PM - Writing tz_a From : 134 To : 1024;                                                                                                    | OCOMM pro AM                                                                                                    | Manartition                    | W/riter Mi El        | ach               |     |
| 2/20/2023 3:22:11                       | PM - Writing hyp_a From : 1158 To : 128;                                                                                                    | QCOMINI PIO EIVI                                                                                                | inc partition                  | Avviller             | asti              |     |
| 2/20/2025 5:22:15                       | PM - Writing, higherooth a From : 1200 10 : 40000;<br>PM - Writing, higherooth a From : 47366 To : 256;                                                                                                    | 👌 Partition                                                                                                    | Size                           | Start Address        | 🛃 Filename        |     |
| 2/20/2023 3:22:22                       | PM - Writing abl a From : 47622 To : 1024;                                                                                                    | 🗹 💋 PrimaryGPT                                                                                                  | 240 bytes                      | 0x0                  | gpt_main0.bin     |     |
| 2/20/2023 3:22:24                       | PM - Writing dsp_a From : 48646 To : 16384;                                                                                                    | Ssd 🖌 🖌                                                                                                    | 80 bytes                       | 0x6                  | N/A               |     |
| 2/20/2023 3:22:28                       | PM - Writing keymaster_a From : 65030 To : 256;                                                                                                    | V persist                                                                                                    | 320 KB                         | 0x8                  | N/A               |     |
| 2/20/2023 3:22:30                       | PM - Writing boot_a From: 65286 10: 24576;<br>PM _ Writingdewfg.a.Erom: 89862 To: 256;                                                                                                    |                                                                                                    | 50 KB                          | 0x8200               | N/A               |     |
| 2/20/2023 3:22:37                       | PM - Writing., gupfw a From : 90118 To : 16                                                                                                    |                                                                                                    | 20 KB                          | 0v9480               | N/A               |     |
| 2/20/2023 3:22:41                       | PM - Writing vbmeta_a From : 90134 To : 256;                                                                                                    |                                                                                                    | 10 KB                          | 0v0002               | N/A               |     |
| 2/20/2023 3:22:43                       | PM - Writing uefisecapp_a From : 96534 To : 512;                                                                                                    | v osp_mo                                                                                                    | 70.60 VR                       | 0x10248              | N/A               |     |
| 2/20/2023 3:22:45                       | PM - Writing featenabler_a From : 97046 To : 32;                                                                                                    | V oreservedu                                                                                                    | 79.09 KD                       | 0x10240              | N/A               |     |
| 2/20/2025 5:22:47                       | PM - Writing, apop From : 194662 10 : 64;<br>PM - Writing, storsec From : 227502 To : 32:                                                                                                    | oeminto                                                                                                    | 640 KB                         | UX12200              | N/A               |     |
| 2/20/2023 3:22:51                       | PM - Writing., backupgpt From : NUM DISK SECTORS-5                                                                                                    | 🗹 👩 bootfail_i                                                                                                  | 80 KB                          | 0x28672              | N/A               |     |
| 2/20/2023 3:22:53                       | PM - Writing primarygpt From : 0 To : 6;                                                                                                    | 2 K rrecord                                                                                                    | 80 KB                          | 0v30720              | Ν/Δ               |     |
| 2/20/2023 3:22:55                       | PM - Writing., backupgpt From : NUM_DISK_SECTORS-5                                                                                                    | _                                                                                                    |                                |                      |                   |     |
| 2/20/2023 3:22:58                       | PM - Setting Active Slot [1]                                                                                                    | Model Honor 50 lif                                                                                              | te [NewtonH]                   | repair Network! Slo  | t Boot [FB] Iden  | ł   |
| 12/20/2025 5:22:56                      | PM - Rebooting                                                                                                    |                                                                                                    |                                |                      |                   |     |
|                                         |                                                                                                    | 🥟 🎐 Special Tas                                                                                                 | k QR                           | QW rebrand ID        | Erase Writ        | te  |
|                                         |                                                                                                    |                                                                                                    |                                |                      |                   | Î   |
| ana ana ana ana ana ana ana ana ana ana | Place Found Dissible 202 (reset EP) Downstrate (Pag                                                                                                    | iaw easil                                                                                                    |                                |                      |                   |     |
| Witness (Witness or subscriptions)      | A Schemen M. S. Samanan M. G. McKinker and Scheller Westmann and M. W. S. Samanan M. S. Samanan M. Samanan M. Samanan M. Samanan M. Samanan M. Samanan M. Samanan M. Samanan M. Samanan M. Samanan M. Samanan M. Samanan M. Samanan M. Samanan M. Samanan M. Samanan M. Samanan M. Samanan M. Samanan M. Samanan M. Samanan M. Samanan M. Samanan M. Samanan M. Samanan M. Samanan M. Saman<br>M. Samanan M. Samanan M. Samanan M. Samanan M. Samanan M. Samanan M. Samanan M. Samanan M. Samanan M. Samanan M. Samanan M. Samanan M. Samanan M. Samanan M. Samanan M. Samanan M. Samanan M. Samanan M. Samanan M. Samanan M. Samanan M. Samanan M. Samanan M. Samanan M. Samanan M. Sama<br>M. Samanan M. Samanan M. Samanan M. Samanan M. Samanan M. Samanan M. Samanan M. Samanan M. Samanan M. Samanan M. Samanan M. Samanan M. Samanan M. Samanan M. Samanan M. Samanan M. Samanan M. Samanan M. Samanan M. Samanan M. Samanan M. Samanan M. Sam<br>M. Samanan M. Samanan M. Samanan M. Samanan M. Samanan M. Samanan M. Samanan M. Samanan M. Samanan M. Samanan M. Samanan M. Samanan M. Samanan M. Samanan M. Samanan M. Samanan<br>Mananan M. Samanan M. Samanan M. Samanan M. Samanan M. Samanan M. Samanan M. Samanan M. Samanan M. Samanan M. Sa<br>Samanan M. Samanan M. Samanan M. Samanan M. Samanan M. Samanan M. Samanan M. Samanan M. Samanan M. Samanan M. Samanan M. Samanan M. Samanan M. Samanan M. Samanan M. Samanan M. Samanan M. Samanan M. Samanan M. Samanan M. Samanan M. Samanan M. Samanan M. Samanan M. Samanan M. Samanan M. Samanan M. Samanan M<br>Samanan M. Samananan M. Samanan M. Samanan M. Samanan M. Samanan M. Samanan M. Samanan M. Samanan M. Samanan M. Samanan M. Samanan M. Samanan M. Samanan M. Samanan M. Samanan M. Samananan<br>Mananan M. Samanan M. Samanan M. Samanan M. Samanan M | Contraction of the second second second second second second second second second second second second second s |                                |                      |                   | ļ   |
|                                         |                                                                                                    |                                                                                                    |                                |                      |                   |     |

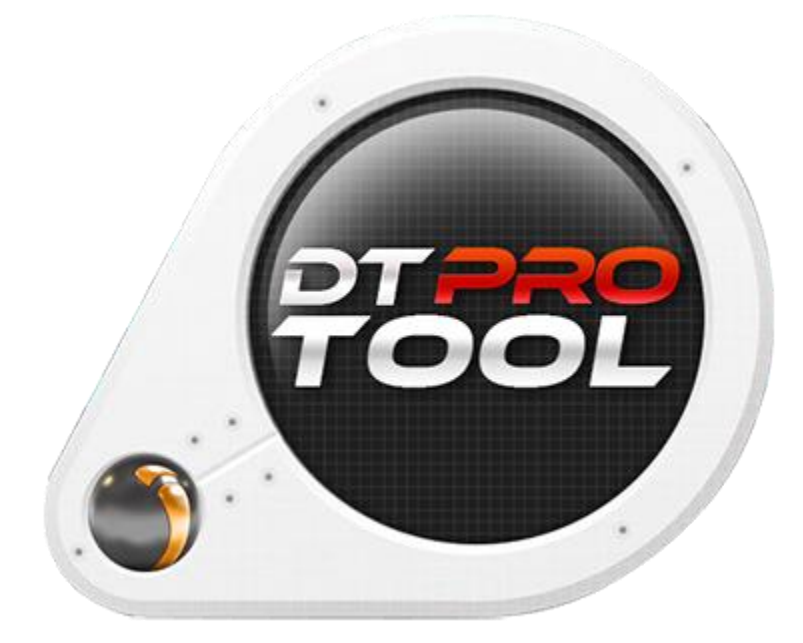

www.eMMC-Software.ru DTPRO TEAM